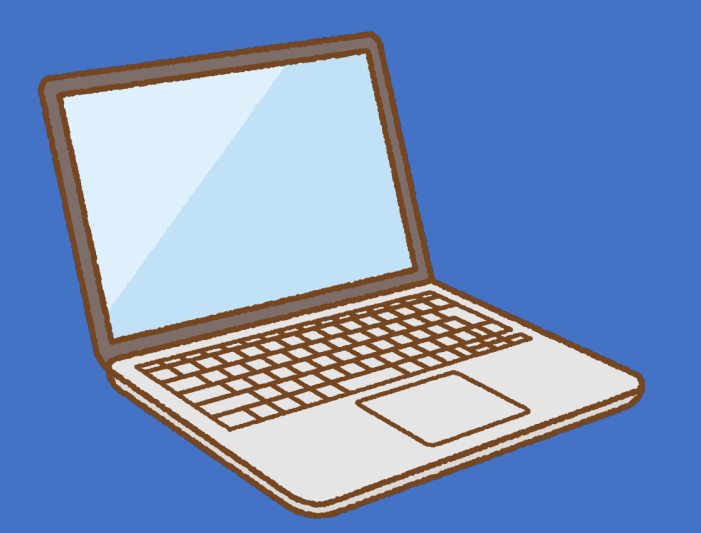

Microsoft社の提供する文書作成ソフト「Word」は,授業のレポートや論文などを書く際にお馴染みのツールです。 このポスターでは、文章の体裁を整え見やすいレポートを作る方法のうち、フォントと箇条書きの機能について詳しく紹介します。

# フォント

#### 明朝体とゴシック体

・レポートの本文は,明朝体にすることが一般的です。タイトルや見出しには,ゴシック体を用いると見やすくなります。

#### MS明朝

レポートなど、文字数が多い「読ませる文章」には「明 レポートなど、文字数が多い「読ませる文章」には「明 朝体」が向いています。ゴシック体のように太い書体で長 朝体」が向いています。ゴシック体のように太い書体で長 い文章を書くと、紙面が黒々としてしまい、可読性が下が い文章を書くと、紙面が黒々としてしまい、可読性が下が ります。プレゼンテーションやポスターなどの「見せる文 ります。プレゼンテーションやポスターなどの「見せる文 章」には視認性の高いゴシック体を使いましょう。レポー 章」には視認性の高いゴシック体を使いましょう。レポー トのタイトルや小見出しについても、ゴシック体を用いる トのタイトルや小見出しについても、ゴシック体を用いる と理解しやすいデザインとなります。 と理解しやすいデザインとなります。

## 等幅フォントとプロポーショナルフォント

- ・等幅フォントは全ての文字が等間隔で配置されるフォントで、代表 として「MS明朝」があります。|字|字をはっきり表示させたい時 行の幅を揃えたい時などに適しています。
- ・プロポーショナルフォントは文字の形状に応じて文字間隔を詰め「 配置するフォントで、代表例として「MSP 明朝」があります。文字の 前後の余分な隙間がなくなり、長文や英単語が読みやすくなりま
- ・Office2016以降,既定のフォントとなっている「游明朝」 「游ゴシ Light」は、全角文字は等幅フォント、半角文字はプロポーショナ フォントの特徴を持ったフォントです。

#### 文章のフォントを変更する

・既に入力した文章のフォント設定を変更したい場合は,変更 したい箇所をドラッグで選択し反転させた後、「ホーム」タブ> 「フォント」グループにあるフォントボックスとフォントサイズボックス を使用し,フォントの種類とサイズの設定を行います。

### 上付き文字

 ・文献番号や数式の累乗などの上付き文字を入力したい時は、 デザイン 参考資料 挿入 ファイル レイアウト ホーム **r** み 切り取り 上付きにしたい文字を入力・選択後,フォントサイズボックスの下 游明朝 (本文( - 10.5 - A A A A A ®⊇Ľ– にある「x<sup>2</sup>」をクリックします。 貼り付け 2 x<sup>2</sup> 🗛 - 🌌 -◆ 書式のコピー/貼 上付き文字 クリップボード フォント

# Wordで見やすいレポートをつくろう

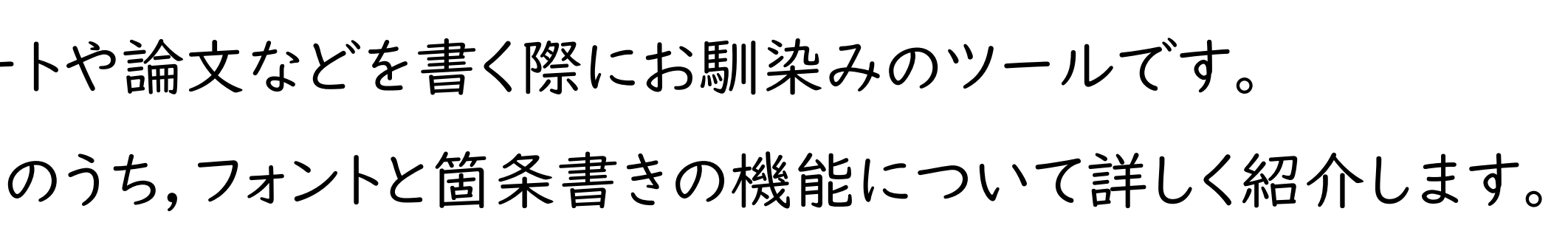

## MSゴシック

| 表例         | <b>MS明朝</b>                 | フォント         | 123456           |
|------------|-----------------------------|--------------|------------------|
| や,         | (等幅フォント)                    | 見やすさ         | Report           |
| てのす。       | MSP明朝<br>(プロポーショナル<br>フォント) | フォント<br>見やすさ | 123456<br>Report |
| <b>シック</b> | 游明朝                         | フォント         | 123456           |
| ・ル         |                             | 見やすさ         | Report           |

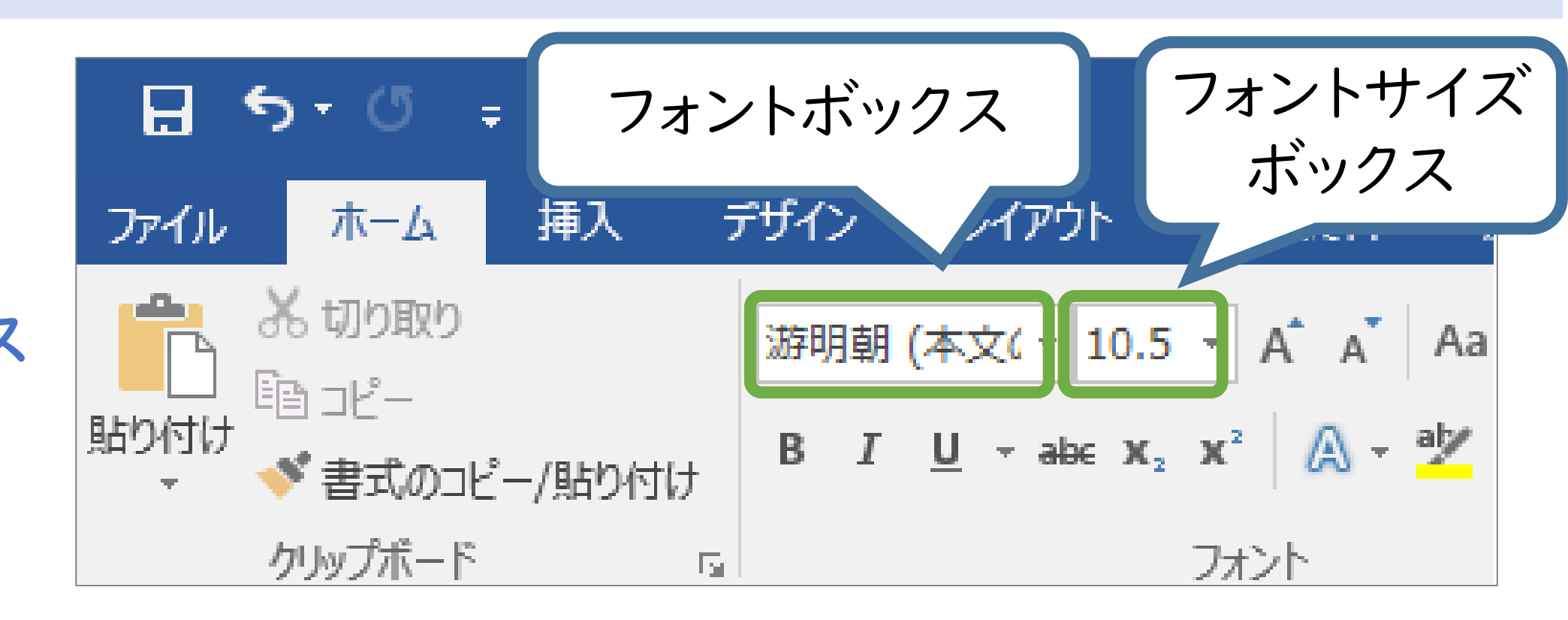

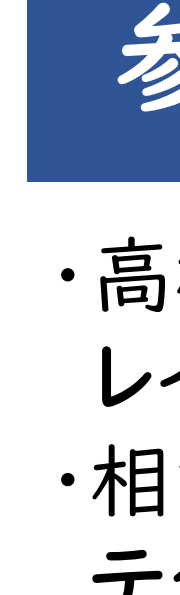

# 箇条書き

## 箇条書きとインデント

・箇条書きには,文章が視覚的に理解しやすくなり,シンプルに要点を伝えることができるというメリットがあります。 ・箇条書きは,どこまでが1つの項目か一目でわかるようにする必要があります。 ・箇条書きの2行目以降を1文字下げ,文の開始位置を揃えると,項目を認識しやすくなります。

| ○良い例(インデントあり)                                                                                               | ×悪い                                                                    |
|----------------------------------------------------------------------------------------------------|------------------------------------------------------------------------|
| <ul> <li>・箇条書きでは、二行目以降の字下げ(インデント)を</li> <li>一文字分入れましょう。</li> <li>・箇条書き機能を使うと簡単にインデントをつけることができます。</li> </ul> | <ul> <li>・箇条書き</li> <li>一文字分入</li> <li>・箇条書き</li> <li>ができます</li> </ul> |
|                                                                                                    |                                                                        |

### 箇条書き機能を使用する

・箇条書きにしたい範囲の文字を選択し,「ホーム」タブ > 「段落」にある行頭文字または段落番号(数字)のアイコン をクリックすると、インデント(段落単位で文字の位置を揃える機能)付きの箇条書きが作れます。 ・アイコンの右側にある▼マークをクリックすると、様々な種類の行頭文字や段落番号を選べます。 ・また、▼マークをクリックすると表示される画面の下部にある「新しい行頭文字の定義」「新しい番号書式の定義」 から設定を行い,一覧にない記号や番号の書式を使って箇条書きを作ることもできます。

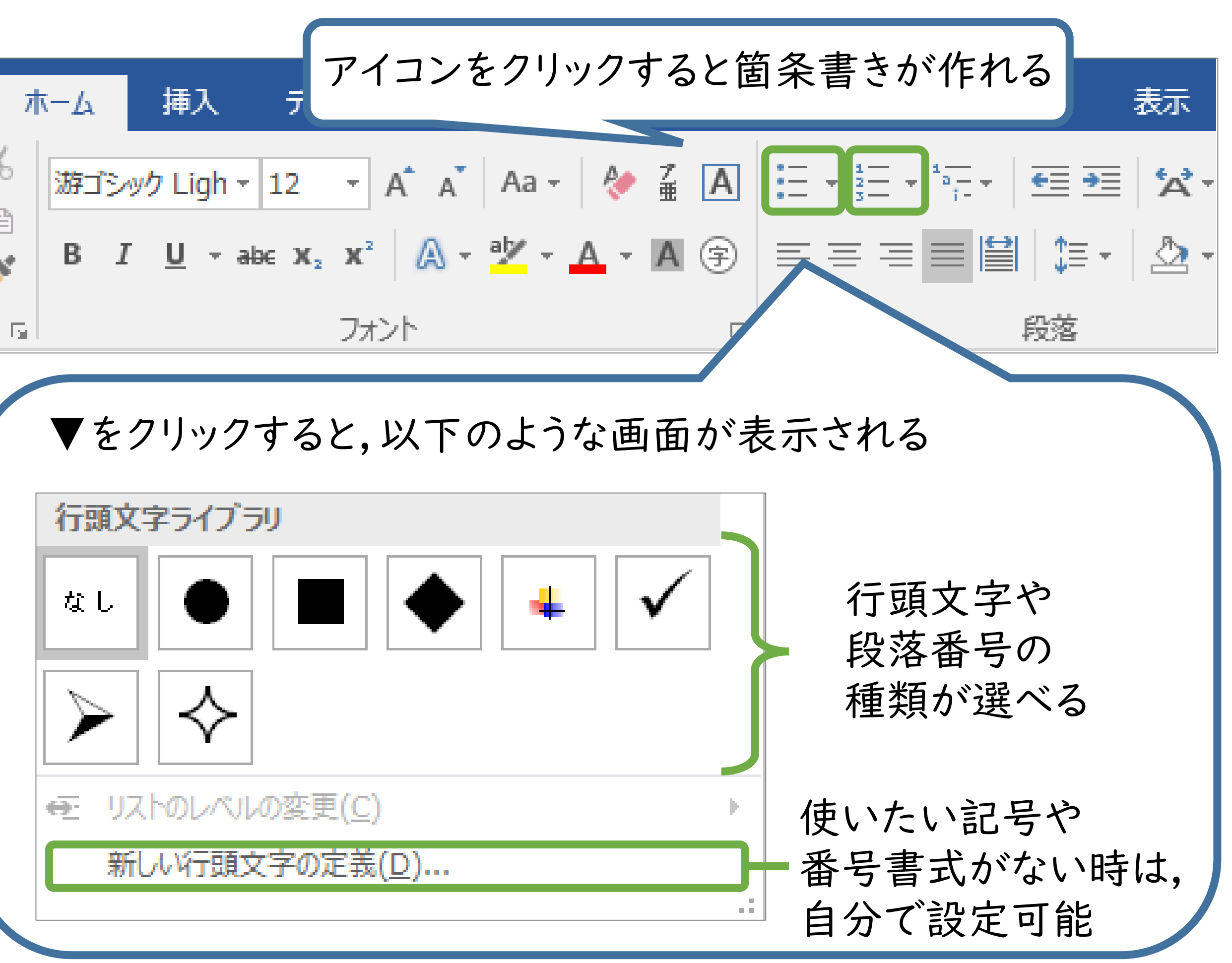

## 参考文献

・高橋佑磨,片山なつ. 伝わるデザインの基本:よい資料を作るための レイアウトのルール.2021.(請求記号 021:Ta::2021) ・相澤裕介.論文・レポート作成に使うWord 2019活用法:スタイル活用 テクニックと数式ツールの使い方.2019.(請求記号 MO.73:A::2019)

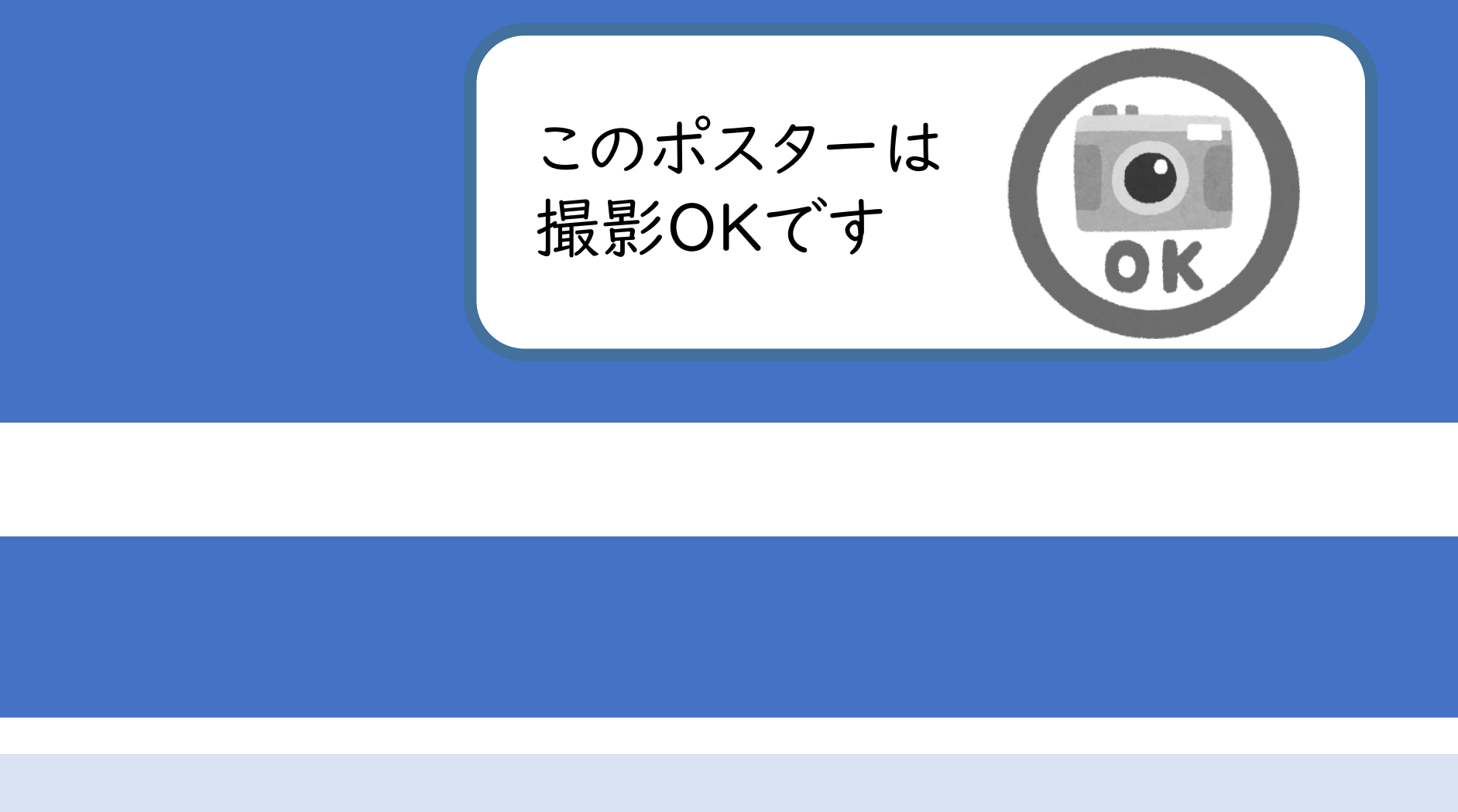

## 例(行頭に記号を含めただけ)

では、二行目以降の字下げ(インデント)を 、れましょう。 \* 機能を使うと簡単にインデントをつけること

1. |変更したい箇所をドラッグで 選択し反転させる。 2. | 「ホーム | タブ > 「フォン ト」グループにある「フォン トボックス | と「フォントサ イズボックス」を使用し、 フォントの種類とサイズの設 定や行う。 段落番号が設定され、 各行 | 文字目の位置も揃っている 文責: 東邦大学 PDF・レポート サンプルの 医学メディアセンター ダウンロード Microsoft Office ヘルプデスク 作成日: \* x \* 2022年 50 3月17日